## ご使用の環境(OS、Internet Explorer、Windows Media Player)のバージョンを確認 する方法

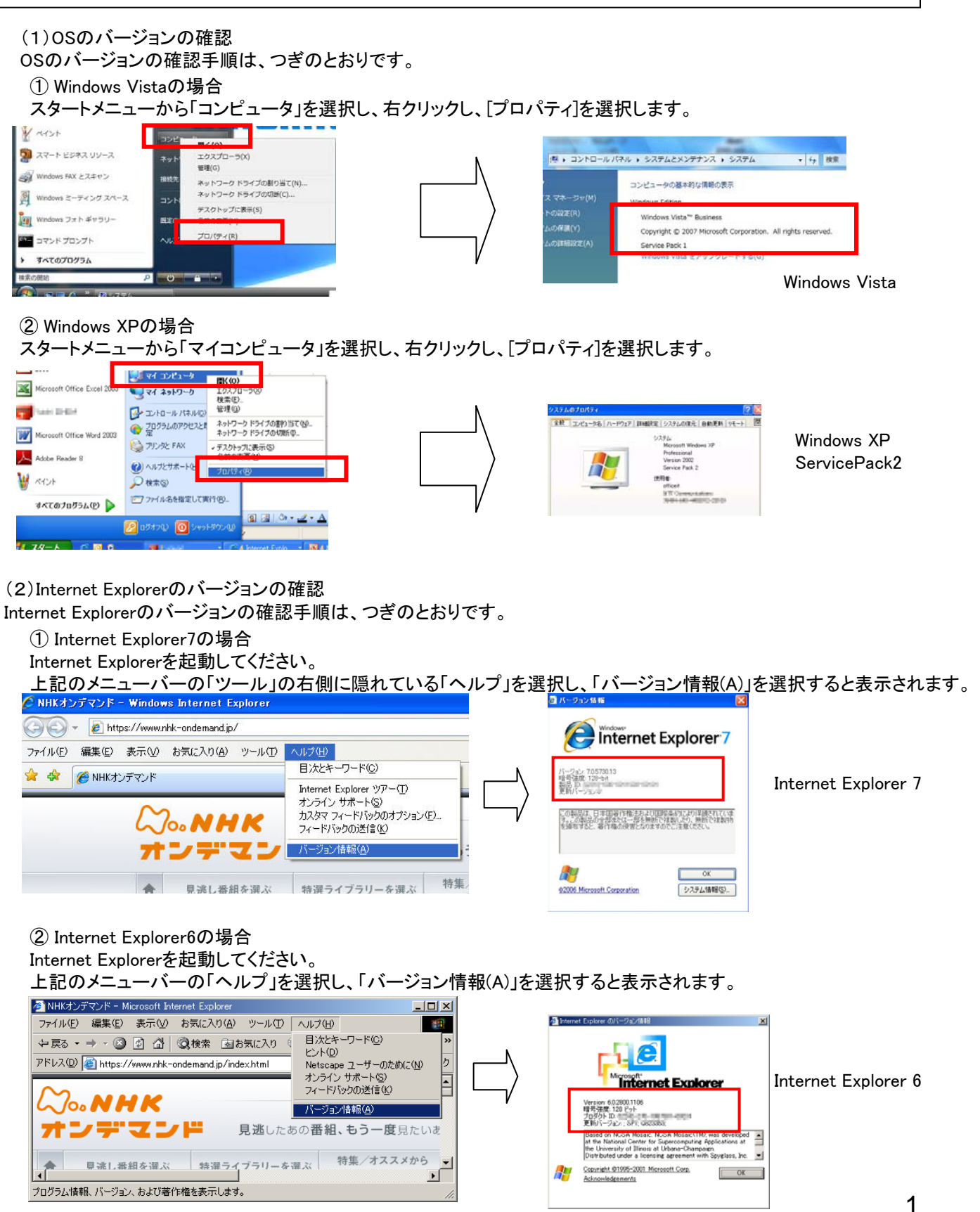

## (3) Windows Media Playerのバージョンの確認

Windows Media Playerのバージョンの確認手順は、つぎのとおりです。

① Windows Media Player 11の場合

Windows Media Playerを起動してください。

上記のメニューバーの「ヘルプ」を選択し、「バージョン情報(A)」を選択してください。

| 🥥 Windows Media Player                                                      |                                                                              |
|-----------------------------------------------------------------------------|------------------------------------------------------------------------------|
| ファイル(E) 表示(V) 再生(P) ツール(T)                                                  | ヘルプ(圧)                                                                       |
| € € €                                                                       | Windows Media Player ヘルプ( <u>H</u> ) F1                                      |
| □ ・ 音楽 ・ ライブラリ ・ 曲                                                          | Windows Media Player オンライン(Q)<br>更新プログラムの確認(U):<br>ホンテム・ホッティバン・(-明ナス末明(D)    |
| <ul> <li>□ ■ 再生リスト</li> <li>□ □ □ □ □ □ □ □ □ □ □ □ □ □ □ □ □ □ □</li></ul> | オンラインのフライバンドに関する戸明史)<br>オンライン トラブルシューティング( <u>1</u> )<br>バージョン情報( <u>A</u> ) |

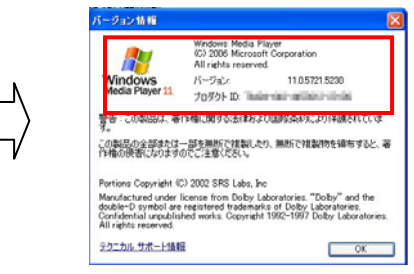

この端末のバージョンはWindows Media Player 11です。

## ② Windows Media Player 10の場合 Windows Media Playerを起動してください。

| ヘルプ(出)                                  |
|-----------------------------------------|
| Windows Media Player ヘルプ( <u>H</u> ) F1 |
| Windows Media Player オンライン(Q)           |
| プレーヤーの更新の確認(U)                          |
| トラブルシューティング(①                           |
| バージョン情報(A)                              |
|                                         |

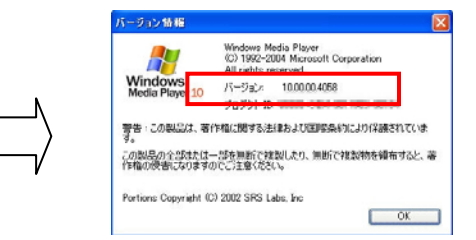

この端末のバージョンはWindows Media Player 10です。